# **CipherLab 1564A Scanner - Setup**

## Introduction

This document explains how to set up and program the **CipherLab 1564A Bluetooth Scanner** for use with The Edge using Bluetooth.

## Programming

To program the scanner, scan this QR code:

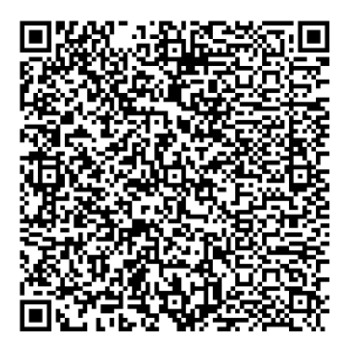

# **Configure The Edge**

#### In The Edge:

- 1. Click Administrative > Configuration.
- 2. In the Barcode Scanner Settings section, use the drop-down to set Barcode Scanner Type to STX\_ETX\_2DSupported.

|        | Edge Configuration           |                     | _ |        | $\times$ |
|--------|------------------------------|---------------------|---|--------|----------|
| •      |                              |                     |   |        |          |
| ~      | Barcode Scanner Settings     |                     |   |        | ^        |
|        | Barcode Scanner Type         | STX_ETX_2DSupported |   | $\sim$ |          |
| $\sim$ | Camera                       | None                |   |        |          |
|        | Camera Driver                | HHP_Obsolete        |   |        |          |
| ~      | Cloud Image Folder Locations | CR_Only             |   |        |          |
|        | Folder 1                     | STX_ETX             |   |        |          |
|        | Folder 2                     | STX_ETX_2DSupported |   |        |          |
|        | Folder 3                     | 4                   |   |        |          |
|        |                              | 10                  |   |        |          |

3. Click **OK** to save changes.

The scanner is now configured. If you already paired it with your computer, you can start using it. Test it by scanning Edge items and envelopes. You can also test scanning a driver's license on the Customer Add screen.

#### If you have not yet paired it, see the next section.

### **Add Bluetooth Device**

IMPORTANT: This is only required if you have not already paired the scanner with your computer.

To connect the scanner to your computer:

- 1. Turn on the scanner.
- 2. Open the Windows System Tray (by date/time) and locate the Bluetooth icon.

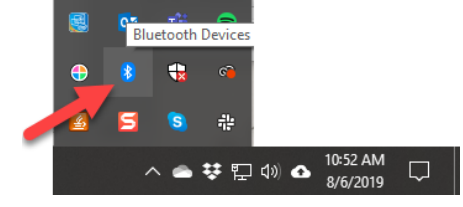

3. Right click on the Bluetooth icon and select Add a Bluetooth Device.

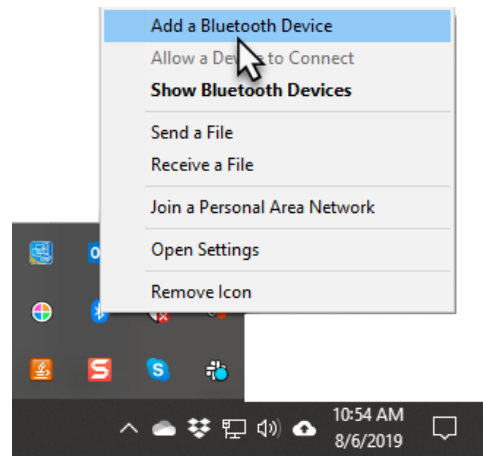

4. Click + Add Bluetooth or other devices at the top of the window.

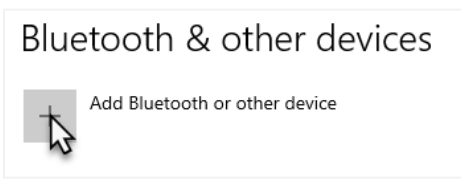

5. Click Bluetooth.

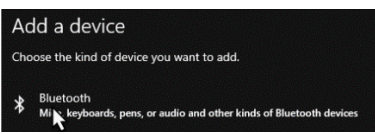

 Allow it to scan for available devices. The scanner will appear in this list starting with the numbers 1564. Click on it to connect. Once successful, it will display as Paired.

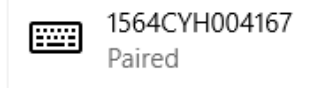

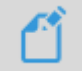

Note: If it asks for a PIN use 0000.